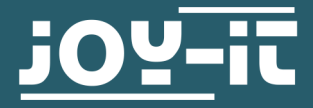

# **OLED-DISPLAY MODULE** COM-OLED2.42

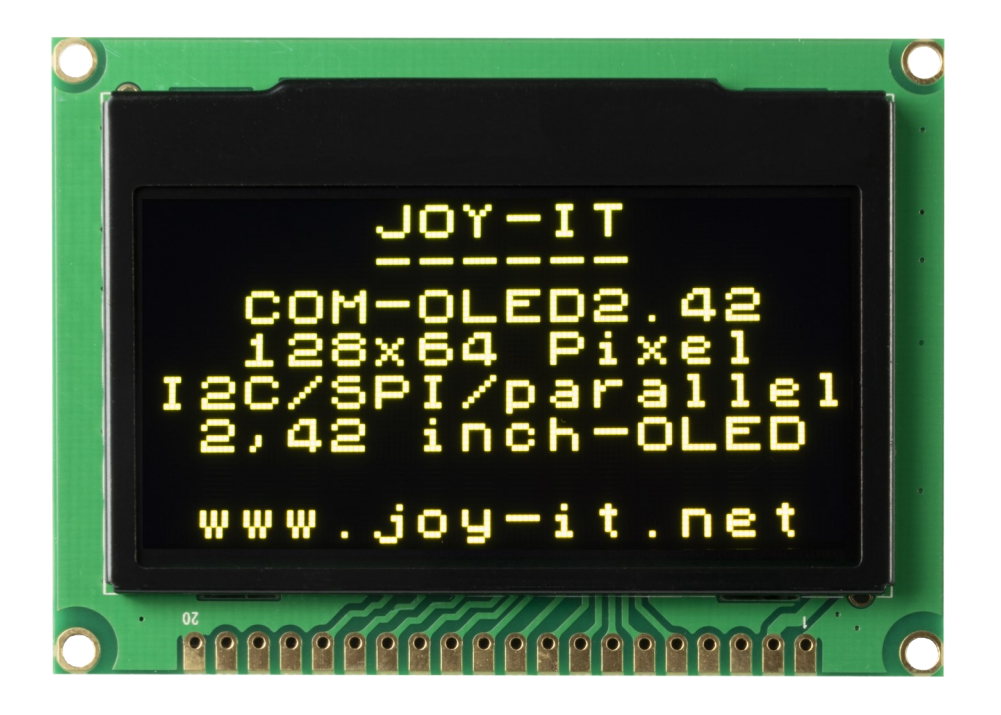

## **1. GENERAL INFORMATION**

Dear customer,

thank you very much for choosing our product. In the following, we will introduce you to what to observe while starting up and using this product.

Should you encounter any unexpected problems during use, please do

| <b>Pin Designation</b> | Pin number | I/O      | Function                                                                                                    |
|------------------------|------------|----------|----------------------------------------------------------------------------------------------------|
| VSS                    | 1          | Р        | Logic circuit ground                                                                                                    |
|                        |            |          | This is a ground pin. It also serves as a reference<br>for the logic pins. It must be connected to the<br>external ground.                                                                                                    |
| VDD                    | 2          | 3,3 - 5V | Power supply for display module circuit                                                                                                    |
|                        |            |          | This is a power supply pin.                                                                                                    |
| VO                     | 3          | -        | Voltage supply for OEL panel                                                                                                    |
|                        |            |          | This is the most positive voltage supply pin of the chip.                                                                                                    |
|                        |            |          | Please do not connect it.                                                                                                    |
| AO                     | 4          | I        | Data/Command Control                                                                                                    |
|                        |            |          | This pin is a data/command control pin. When<br>the pin is pulled high, the input at D7~D0 is trea-<br>ted as display data. When the pin is pulled low,<br>the input at D7~D0 is transferred to the com-<br>mand register.                                                                                                    |
| /WR                    | 5          | I        | Read/Write Select or Write                                                                                                    |
|                        |            |          | This pin is an MCU interface input. When<br>connected to a 68XX series microprocessor, this<br>pin is used as a read/write select (R/W) input.<br>Pull this pin high for read mode and pull it low<br>for write mode. When the 80XX interface mode is<br>selected, this pin is the write input (WR). The da-<br>ta write operation is initiated when this pin is<br>pulled "Low" and CS is pulled "Low".                   |
| /RD                    | 6          | I        | Read/Write Enable or Read                                                                                                    |
|                        |            |          | This pin is an MCU interface input. When<br>connected to a 68XX series microprocessor, this<br>pin is used as an Enable(E) signal. The read/<br>write operation is initiated when this pin is pul-<br>led high and CS is pulled low. When connected<br>to an 80XX microprocessor, this pin receives the<br>Read(RD) signal. The data read operation is initi-<br>ated when this pin is pulled low and CS is pulled<br>low. |

| Pin Designation | Pin number | I/O | Function                                                                                                    |  |  |  |  |  |  |  |  |
|-----------------|------------|-----|----------------------------------------------------------------------------------------------------|--|--|--|--|--|--|--|--|
| DB0             | 7          | I/O |                                                                                                    |  |  |  |  |  |  |  |  |
| DB1             | 8          | I/O |                                                                                                    |  |  |  |  |  |  |  |  |
| DB2             | 9          | I/O | Host data input/output bus                                                                                      |  |  |  |  |  |  |  |  |
| DB3             | 10         | I/O | These pins are bidirectional 8-bit data buses<br>that connect to the microprocessor data                        |  |  |  |  |  |  |  |  |
| DB4             | 11         | I/O | bus. When serial mode is selected, D1 is the                                                                    |  |  |  |  |  |  |  |  |
| DB5             | 12         | I/O | SDIN serial data input and D0 is the SCLK serial clock input                                                    |  |  |  |  |  |  |  |  |
| DB6             | 13         | I/O |                                                                                                    |  |  |  |  |  |  |  |  |
| DB7             | 14         | I/O |                                                                                                    |  |  |  |  |  |  |  |  |
| /CS             | 15         | I   | Chip-Select                                                                                                    |  |  |  |  |  |  |  |  |
|                 |            |     | This pin is the chip select input. The chip is<br>only enabled for MCU communication when<br>CS# is pulled low. |  |  |  |  |  |  |  |  |
| /RESET          | 16         | I   | Power Reset for Controller and Driver                                                                           |  |  |  |  |  |  |  |  |
|                 |            |     | This pin is a reset signal input. When the pin is low, the initialization of the chip is performed.             |  |  |  |  |  |  |  |  |
| NC (BS1)        | 17         | H/L | Communication protocol selection                                                                                |  |  |  |  |  |  |  |  |
| NC (BS2)        | 18         | H/L | These pins are inputs for selecting the MCU interface.                                                          |  |  |  |  |  |  |  |  |
|                 |            |     | See the following table:                                                                                        |  |  |  |  |  |  |  |  |
|                 |            |     | 68XX- 80XX- I2C Serial<br>parallel parallel                                                                     |  |  |  |  |  |  |  |  |
|                 |            |     | BS1 0 1 1 0                                                                                                    |  |  |  |  |  |  |  |  |
|                 |            |     | <b>BS2</b> 1 1 0 0                                                                                              |  |  |  |  |  |  |  |  |
| NC              | 19         | -   | NC or connection to VSS.                                                                                        |  |  |  |  |  |  |  |  |
| FG              | 20         | 0V  | It must be connected to external ground.                                                                        |  |  |  |  |  |  |  |  |

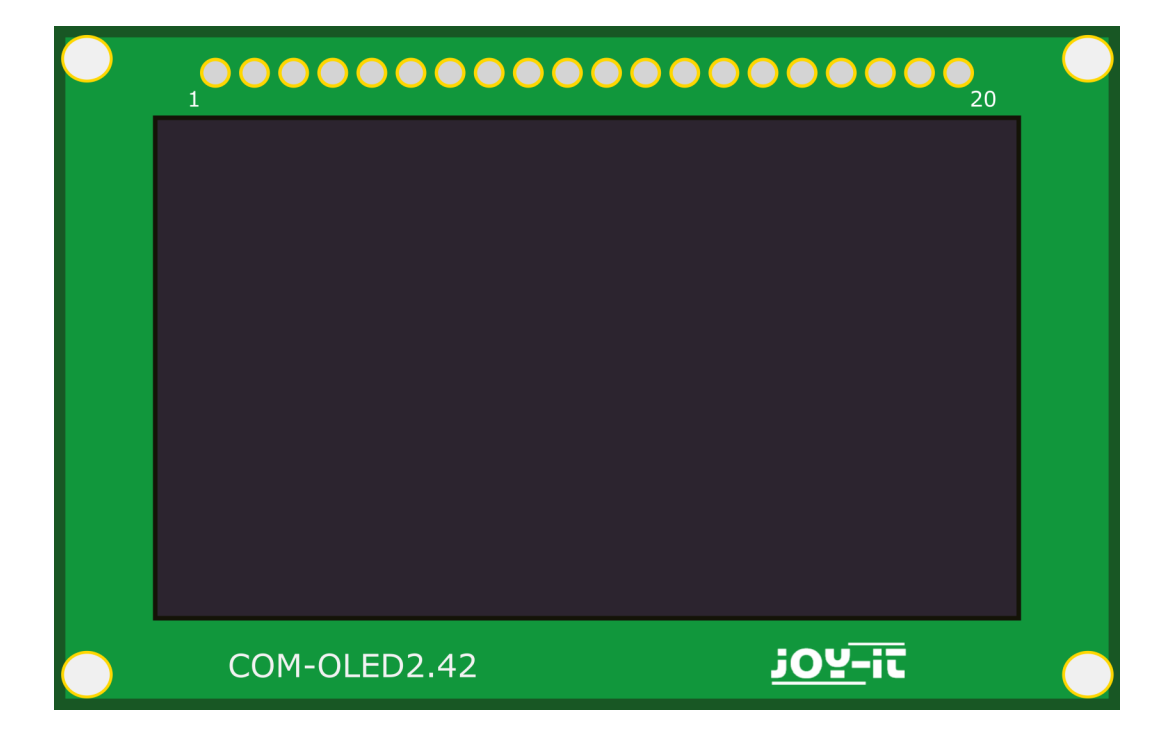

#### 2.1 SETUP OF THE DISPLAY INTERFACE

The display can be controlled in 4 different ways, via I2C, SPI, 8-bit parallel 6800 interface and 8-bit parallel 8080 interface.

The display is delivered pre-configured for control via SPI. If you want to use one of the other control methods, you have to re-solder the resistors BS1 and BS2 on the back of the board.

6800-parallel8080-parallelI2CSPIBS10110BS21100Image: Second colspan="4">Image: Second colspan="4">Image: Second colspan="4"Image: Second colspan="4"<td colsp

In the table, you can see how the resistors must be set for the respective mode.

#### **3. USE WITH AN ARDUINO**

As the display works with a 3V logic level and most Arduinos with 5V, we use an Arduino Pro Mini 3.3V in this example.

If you want to use an Arduino with a 5V logic level, such as an Arduino Uno, you have to reduce all data lines leading from the Arduino to the display from 5V to 3.3V with a logic level converter.

First you need to install the required library in your Arduino IDE.

To do this, go to **Tools -> Manage Libraries...** Search for **u8g2** and install the library **U8g2 by oliver** 

| 🥯 Library Manager                                                                                                    | ×  | ( |
|----------------------------------------------------------------------------------------------------|----|---|
| Type All V Topic All V u8g2                                                                                                    |    | ] |
|                                                                                                    | ^  |   |
| U8g2                                                                                                    | Ì. |   |
| by oliver Version 2.28.10 INSTALLED<br>Monochrome LCD, OLED and eInk Library. Display controller: SSD1305, SSD1306, SSD1309, SSD1316, SSD1322, SSD1325,<br>SSD1327, SSD1329, SSD1606, SSD1607, SH1106, SH1107, SH1108, SH1122, T6963, RA8835, LC7981, PCD8544, PCF8812,<br>HX1230, UC1601, UC1604, UC1608, UC1610, UC1611, UC1617, UC1701, ST7511, ST7526, ST7567, ST7571, ST7586,<br>ST7588, ST75256, ST75320, NT7534, ST7920, IST3020, IST7920, LD7032, KS0108, KS0713, SED1520, SBN1661, IL3820,<br>MAX7219. Interfaces: I2C, SPI, Parallel. Monochrome LCD, OLED and eInk Library. Successor of U8glib. Supported display<br>controller: SSD1305, SSD1306, SSD1309, SSD1316, SSD1322, SSD1325, SSD1327, SSD1329, SSD1606, SSD1607, SH1106,<br>SH1107, SH1108, SH1122, T6963, RA8835, LC7981, PCD8544, PCF8812, HX1230, UC1601, UC1604, UC1608, UC1610,<br>UC1611, UC1617, UC1701, ST7511, ST7528, ST7565, ST7567, ST7571, ST7586, ST7588, ST75256, ST75320, NT7534,<br>ST7920, IST3020, IST7920, LD7032, KS0108, KS0713, SED1520, SBN1661, IL3820, MAX7219. Supported interfaces: I2C, SPI,<br>Parallel. Features: UTF8, >700 fonts, U8x8 char output. |    |   |
| More info<br>Select version V Install                                                                                                    |    |   |
| U8g2_for_Adafruit_GFX                                                                                                    | 1  |   |
| by oliver Version 1.8.0 INSTALLED<br>Add U8g2 fonts to any Adafruit GFX based graphics library. Use our favorite Adafruit graphics library together with fonts from<br>U8g2 project (https://github.com/olikraus/u8g2/wiki/fotlistall).                                                                                                    | ~  |   |
| Close                                                                                                    | 2  |   |

# **SPI-Interface**

Wiring

| Display Pin             | 1   | 2             | 4 | 7  | 8  | 15 | 16 |
|-------------------------|-----|---------------|---|----|----|----|----|
| Arduino Pro<br>Mini Pin | GND | 3,3V<br>(VCC) | 9 | 13 | 11 | 10 | 8  |

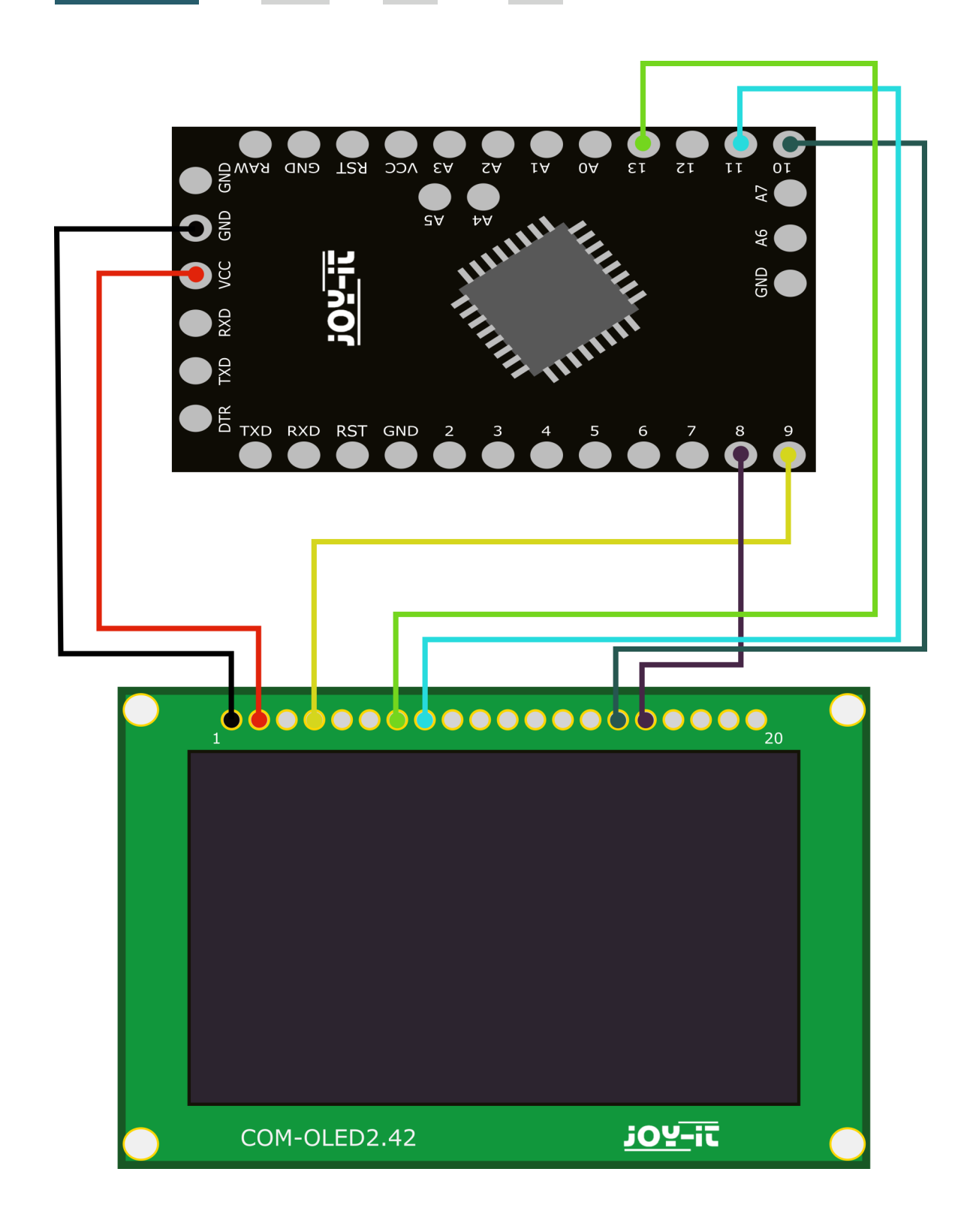

#### **SPI-Interface**

Now open the GraphicTest code sample of the library. To do this, click on: File -> Examples -> U8g2 -> u8x8-> GraphicTest

Now insert the following constructor for the display into the programme, as shown in the picture below:

U8X8\_SSD1309\_128X64\_NONAME2\_4W\_SW\_SPI u8x8(13, 11, 10, 9, 8);

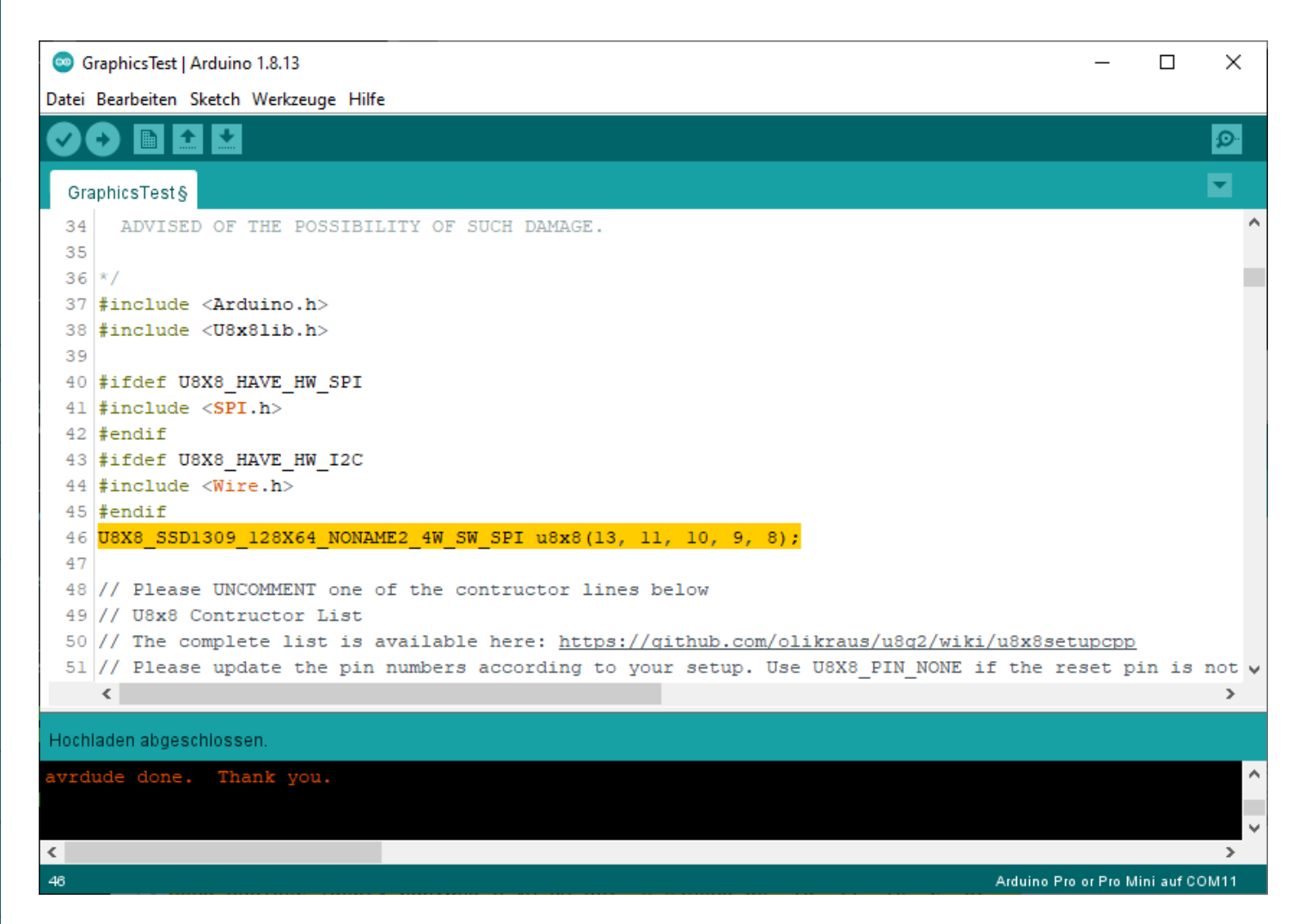

## **I2C-Interface**

Wiring

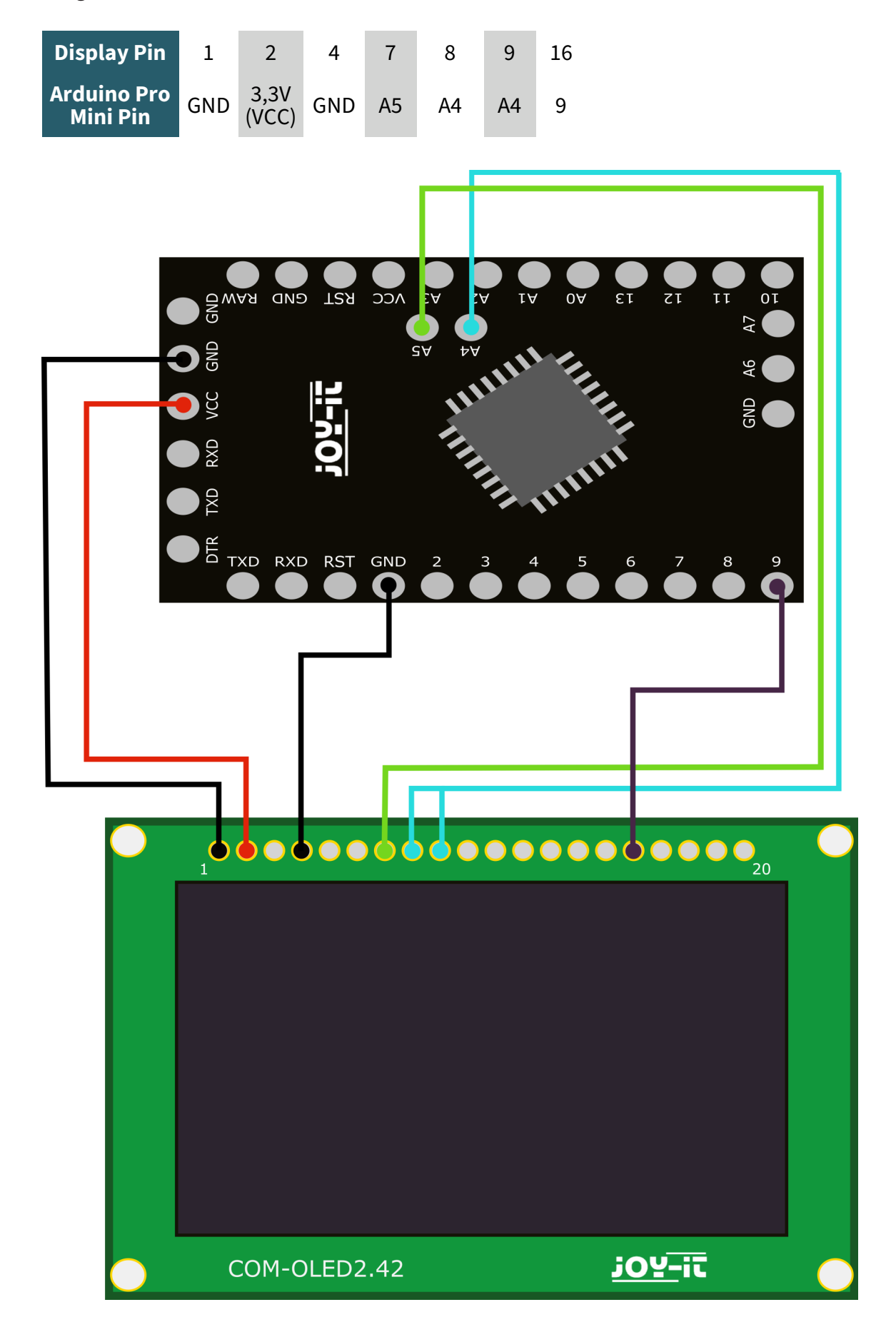

### **I2C-Interface**

Now open the GraphicTest code sample of the library. To do this, click on: File -> Examples -> U8g2 -> u8x8-> GraphicTest

Now insert the following constructor for the display into the programme, as shown in the picture below:

U8X8\_SSD1309\_128X64\_NONAME2\_HW\_I2C u8x8(9, A4, A5);

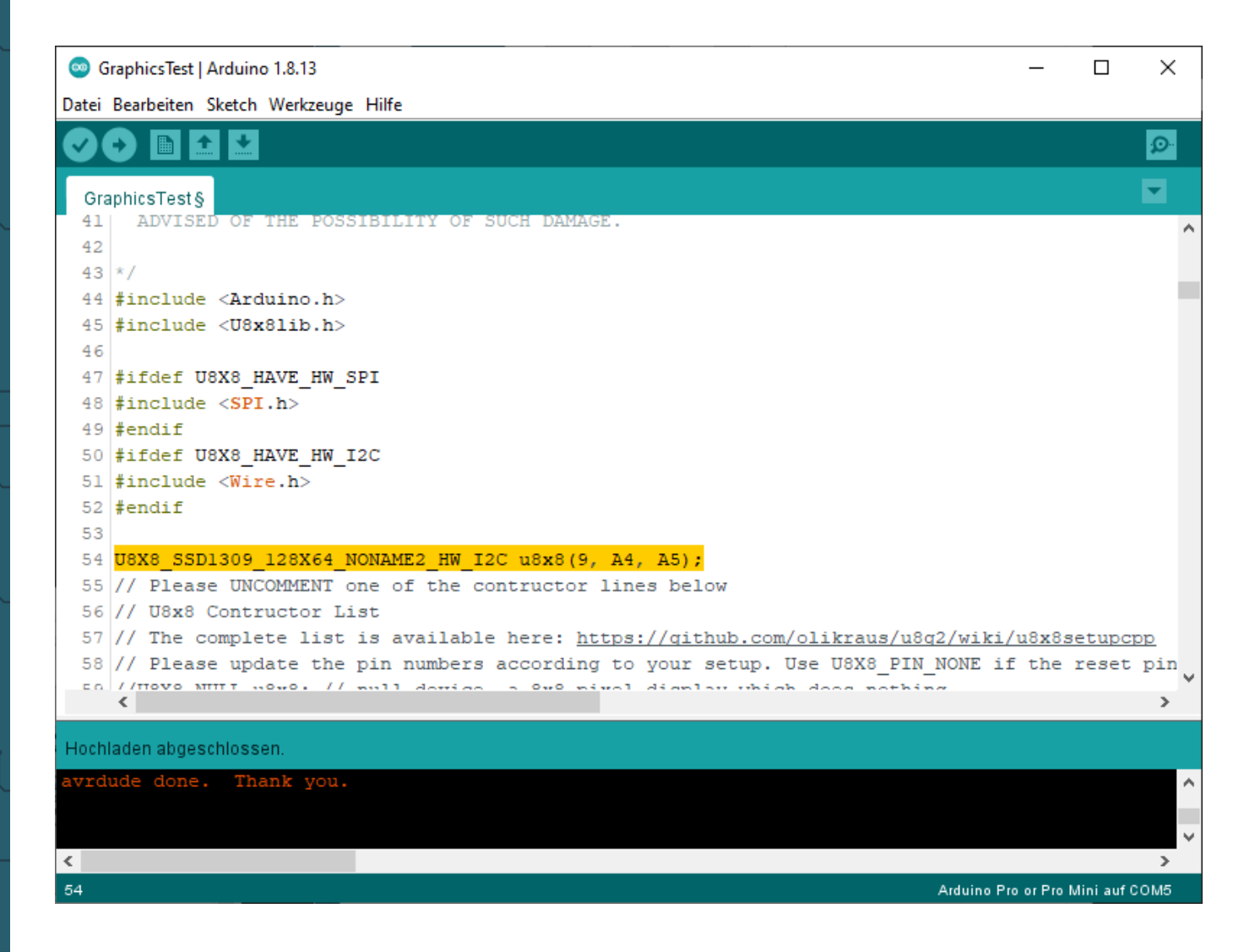

# 8 bit Parallel 6800-Interface

Wiring

| Display Pin             | 1   | 2             | 4 | 5   | 6 | 7  | 8  | 9 | 10 | 11 | 12 | 13 | 14 | 15 | 16 |
|-------------------------|-----|---------------|---|-----|---|----|----|---|----|----|----|----|----|----|----|
| Arduino Pro<br>Mini Pin | GND | 3,3V<br>(VCC) | 9 | GND | 7 | 13 | 11 | 2 | 3  | 4  | 5  | 6  | A3 | 10 | 8  |
|                         |     |               |   |     |   |    |    |   |    |    |    |    |    |    |    |

COM-OLED2.42

<u> ;0Y-iī</u>

### 8 bit Parallel 6800-Interface

Now open the GraphicTest code sample of the library. To do this, click on: File -> Examples -> U8g2 -> u8x8-> GraphicTest

Now insert the following constructor for the display into the programme, as shown in the picture below:

U8X8\_SSD1309\_128X64\_NONAME0\_6800 u8x8(13, 11, 2, 3, 4, 5, 6, A3, 7, 10, 9, 8);

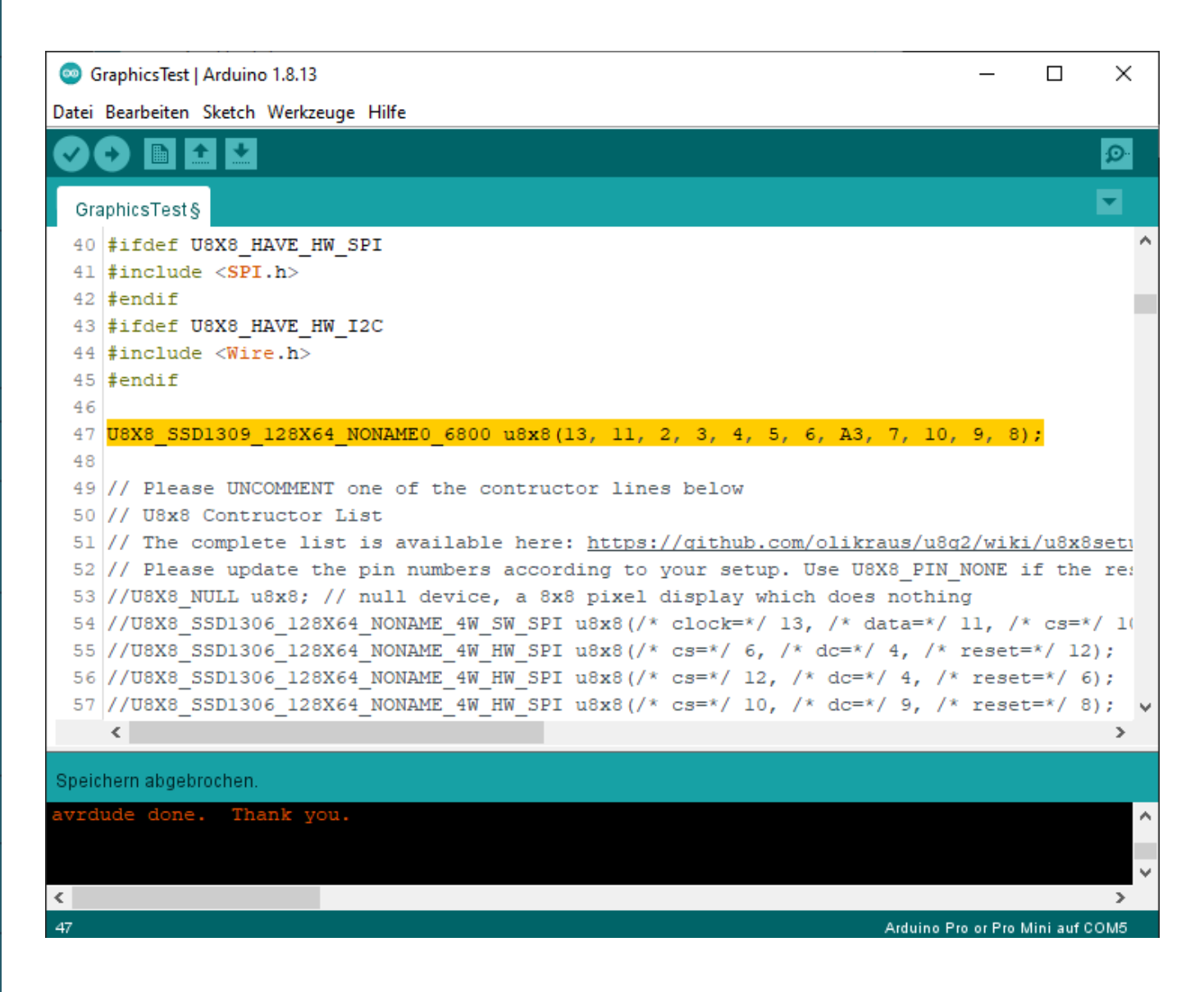

# 8 bit Parallel 8080-Interface

Wiring

| Display Pin             | 1   | 2             | 4 | 5 | 6             | 7  | 8  | 9 | 10 | 11 | 12 | 13 | 14 | 15 | 16 |
|-------------------------|-----|---------------|---|---|---------------|----|----|---|----|----|----|----|----|----|----|
| Arduino Pro<br>Mini Pin | GND | 3,3V<br>(VCC) | 9 | 7 | 3,3V<br>(VCC) | 13 | 11 | 2 | 3  | 4  | 5  | 6  | A3 | 10 | 8  |
|                         |     |               |   |   |               |    |    |   |    |    |    |    |    |    |    |
|                         |     |               |   |   |               |    |    |   |    |    |    |    |    |    |    |

## 8 bit Parallel 8080-Interface

Now open the GraphicTest code sample of the library. To do this, click on: File -> Examples -> U8g2 -> u8x8-> GraphicTest

Now insert the following constructor for the display into the programme,

```
U8X8_SSD1309_128X64_NONAME0_8080 u8x8(13, 11, 2, 3, 4, 5, 6, A3, 7, 10, 9, 8);
```

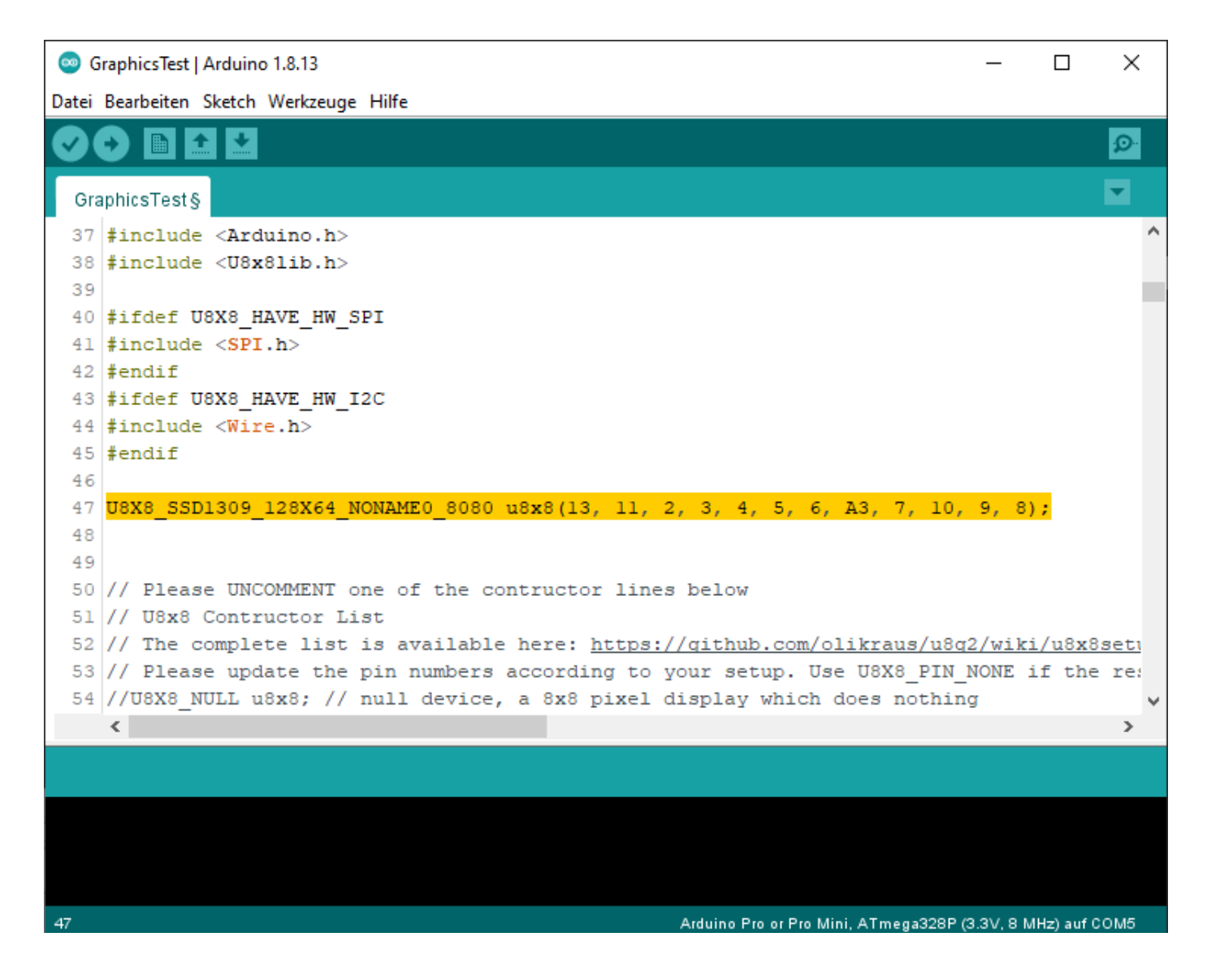

These instructions were written under Raspberry Pi OS Bookworm for the Raspberry Pi 4 and 5. No checks have been carried out with other/newer operating systems or hardware.

To make using the display with the Raspberry Pi particularly easy, we use the luma.oled library. You can install the dependencies required for installation with the following commands:

```
sudo apt install git python3-dev python3-pip python3-numpy
libfreetype6-dev libjpeg-dev build-essential
```

```
sudo apt install libsdl2-dev libsdl2-image-dev libsdl2-mixer-
dev libsdl2-ttf-dev libportmidi-dev
```

Now activate the required interfaces by entering the following command:

sudo raspi-config

You can now activate **SPI** and **I2C** under **3 Interface Options** so that you can use both interfaces.

You must now create the virtual environment for this project. To do this, enter the following commands:

mkdir your\_project

cd your\_project

python -m venv --system-site-packages env

source env/bin/activate

Now install the luma library with this command:

pip3 install --upgrade luma.oled

Download the sample files with the following command:

git clone https://github.com/rm-hull/luma.examples.git

Now enter the following commands for installation:

cd luma.examples

python3 setup.py install

## **SPI-Interface**

Wiring

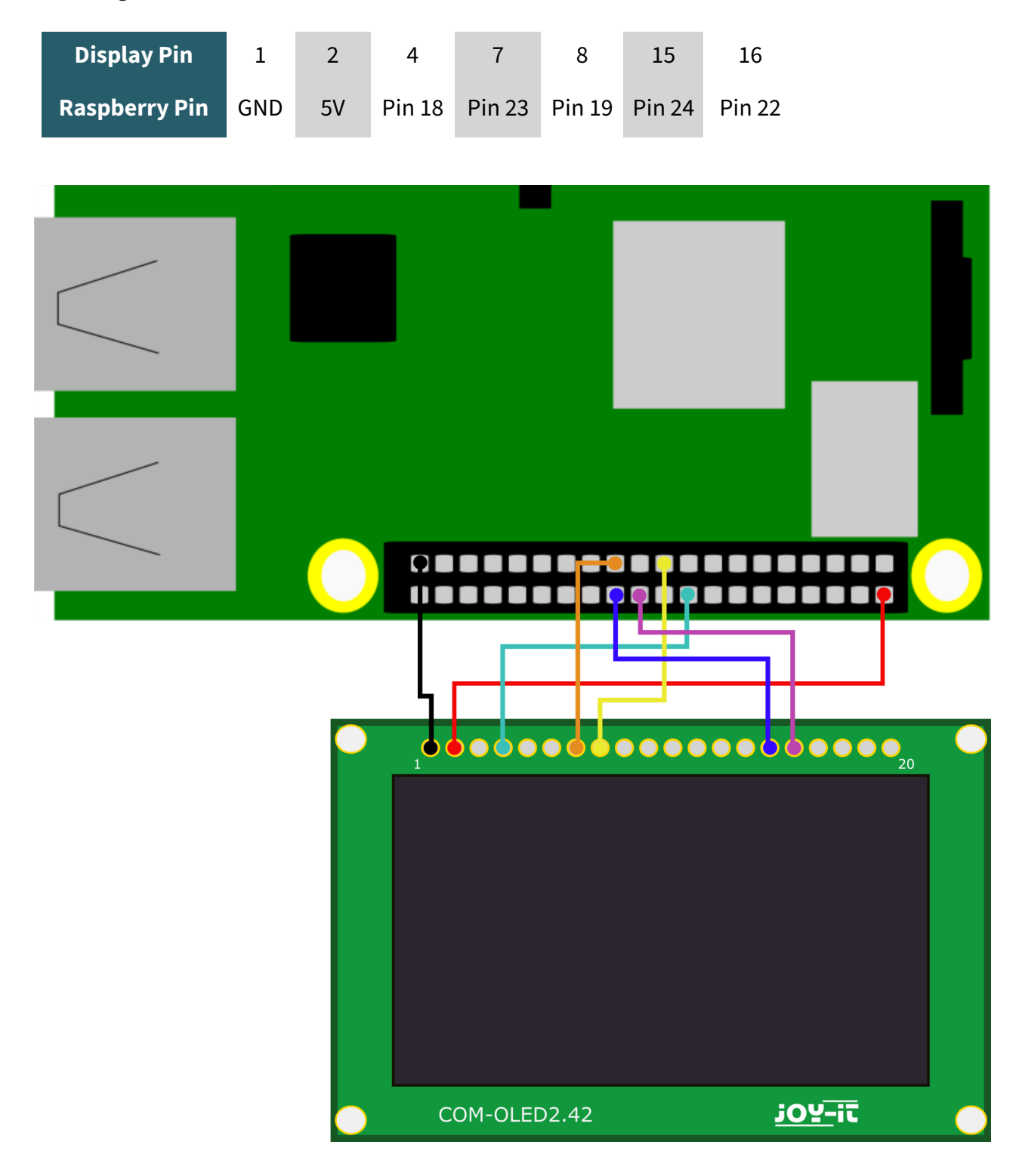

After you have connected the display, you can execute a sample programme with the following two commands:

cd ~/your\_project/luma.examples/examples/

python3 demo.py -i spi

## I2C-Interface

Wiring

| Display Pin   | 1   | 2  | 4   | 7     | 8     | 9     | 16   |
|---------------|-----|----|-----|-------|-------|-------|------|
| Raspberry Pin | GND | 5V | GND | Pin 5 | Pin 3 | Pin 3 | 3,3V |

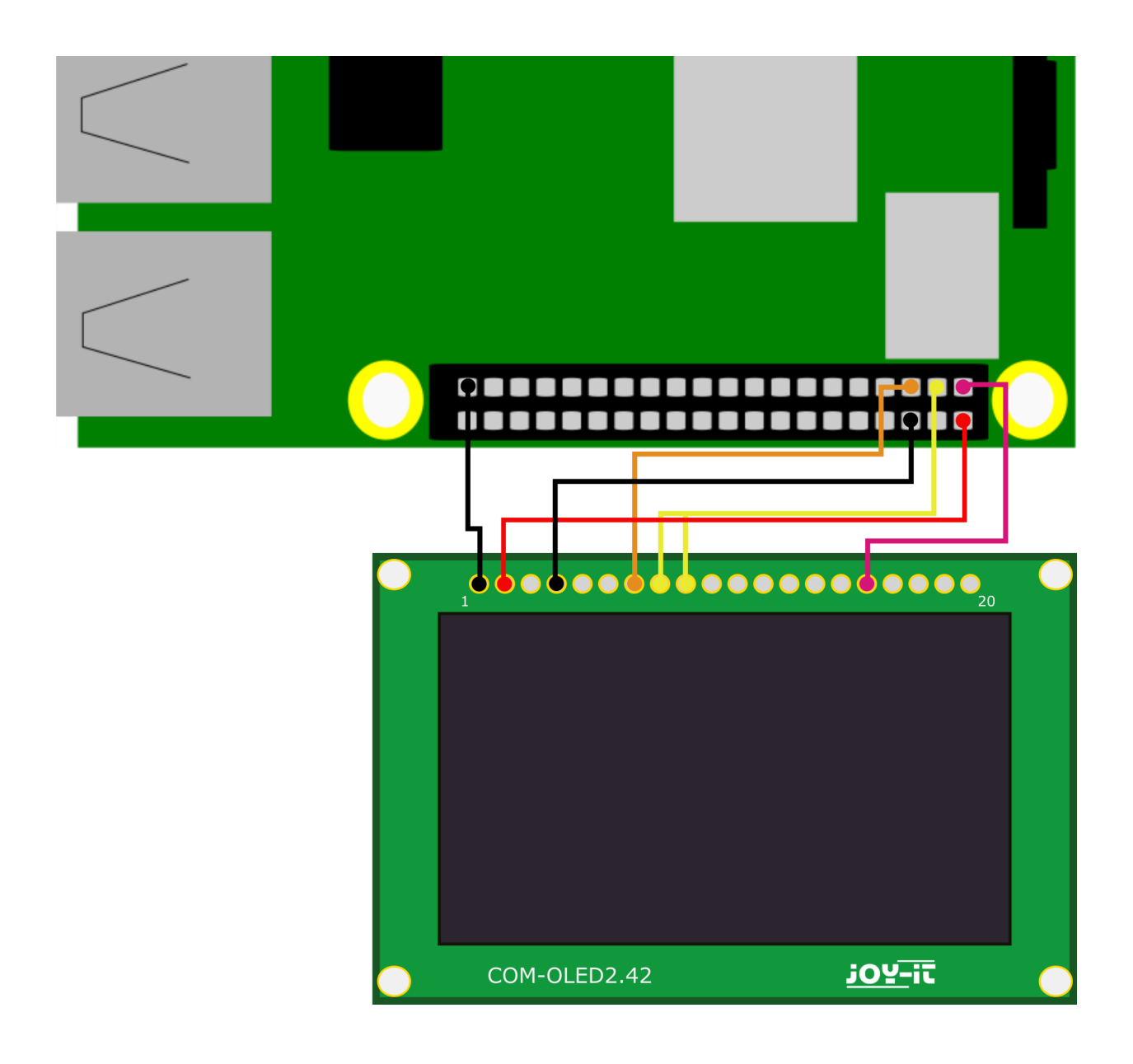

After you have connected the display, you can execute a sample programme with the following two commands:

cd ~/your\_project/luma.examples/examples/

python3 demo.py

Our information and take-back obligations according to the Electrical and Electronic Equipment Act (ElektroG)

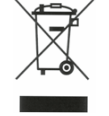

## Symbol on electrical and electronic equipment:

This crossed-out dustbin means that electrical and electronic appliances do not belong in the household waste. You must return the old appliances to a collection point.

Before handing over waste batteries and accumulators that are not enclosed by waste equipment must be separated from it.

#### **Return options:**

As an end user, you can return your old device (which essentially fulfils the same function as the new device purchased from us) free of charge for disposal when you purchase a new device.

Small appliances with no external dimensions greater than 25 cm can be disposed of in normal household quantities independently of the purchase of a new appliance.

#### Possibility of return at our company location during opening hours:

SIMAC Electronics GmbH, Pascalstr. 8, D-47506 Neukirchen-Vluyn, Germany

#### Possibility of return in your area:

We will send you a parcel stamp with which you can return the device to us free of charge. Please contact us by email at Service@joy-it.net or by telephone.

#### Information on packaging:

If you do not have suitable packaging material or do not wish to use your own, please contact us and we will send you suitable packaging.

#### 6. SUPPORT

If there are still any issues pending or problems arising after your purchase, we will support you by e-mail, telephone and with our ticket support system.

Email: service@joy-it.net

Ticket system: https://support.joy-it.net

Telephone: +49 (0)2845 9360-50 (Mon - Thur: 09:00 - 17:00 oʻclock CET, Fri: 09:00 - 14:30 oʻclock CET)

For further information please visit our website:

#### www.joy-it.net

Published: 2024.03.20